# Tutorial para CADASTRO no SIGAA

# 1. Acesse a página e faça seu cadastro

https://sig.ifrs.edu.br/sigaa/public/extensao/loginCursosEventosExtensao .jsf

| Sigaa<br>Sistema Integ       | rado de Gestão de                                  | Atividades Acadêmicas                                                    | Acessível para pessoas<br>com deficiência visual                      | Registrar<br>frequência | Login >                    |
|------------------------------|----------------------------------------------------|--------------------------------------------------------------------------|-----------------------------------------------------------------------|-------------------------|----------------------------|
| IN PARA ACESS                | o à Inscrição em                                   | Cursos e Eventos de Exi                                                  | rensão                                                                |                         |                            |
| Para ace<br>A partir         | ssar a área de inscritos<br>da área de gerenciamen | em cursos e eventos de extensã<br>to será possível se inscrever nos      | io é necessário realizar o <i>log</i><br>s curso e eventos abertos, b |                         | 前 …                        |
| acompanhar                   | as suas inscrições ja rea                          | lizadas.                                                                 |                                                                       |                         |                            |
| acompanhar                   | as suas inscrições ja rea                          | INFORME SEU E-MAIL E                                                     | SENHA                                                                 | Você t                  | tem que                    |
| acompanhar                   | as suas inscrições ja rea                          | Inzadas.<br>Informe seu e-mail e<br>E-mail:                              | SENHA                                                                 | Você t                  | tem que<br>er seu          |
| aso você<br>tenha            | as suas inscrições ja rea                          | Informe Sev E-MAIL E<br>E-mail:<br>Senha:                                | SENHA                                                                 | Você t<br>faze          | tem que<br>er seu<br>astro |
| aso você<br>tenha<br>adastro | as suas inscrições ja rea                          | Informe Sev E-MAIL E<br>E-mail:<br>Senha:<br>Entrar<br>Ieci minha senha! | SENHA                                                                 | Você t<br>faze<br>cad   | tem que<br>er seu<br>astro |

2.caso não tenha cadastro preencha seu cadastro

|                                                                  | Formulário de Cadastro                                   |         |
|------------------------------------------------------------------|----------------------------------------------------------|---------|
| DADOS PESSOAIS                                                   |                                                          |         |
| Estrangeiro: (                                                   | 0                                                        |         |
| CPF: *                                                           |                                                          |         |
| Passaporte:                                                      |                                                          |         |
| Nome Completo: *                                                 |                                                          |         |
| Nome Social:                                                     |                                                          |         |
| Deseja fazer uso do *<br>Nome Social nos<br>documentos oficiais? | ⊖ Sim . Não                                              |         |
| Data de Nascimento: *                                            | Ex.:(dd/mm/aaaa)                                         |         |
|                                                                  |                                                          |         |
| Endereço                                                         |                                                          |         |
| CEP: *                                                           | (clique na lupa para buscar o endereço do CEP informado) |         |
| Rua/Av.: *                                                       | Número: *                                                |         |
| Bairro: *                                                        |                                                          |         |
| Complemento:                                                     |                                                          |         |
| UF: *                                                            | Rio Grande do Sul 💙 Município: * Porto Alegre            | ~       |
|                                                                  |                                                          |         |
| Сонтато                                                          |                                                          |         |
| Telefone Fixo:                                                   | (xx)xxxxx Celular: (xx)xxx                               | x-xxxxx |
|                                                                  |                                                          |         |
| Autenticação                                                     |                                                          |         |
| E-m                                                              | nail: *                                                  |         |
| Confirmação de E-m                                               | nail: *                                                  |         |
| Sen                                                              | nha: *                                                   |         |
| Confirmação de Sen                                               | nha: *                                                   |         |
| -                                                                |                                                          |         |
|                                                                  | Cadastrad                                                |         |
|                                                                  | Compas do presentingente obrigatória                     |         |

## 3. Após feito seu cadastro, Ir para a tela de login;

| SIGAA<br>Sistema Integrado de                     | Gestão de Ativi                                                                                                    |
|---------------------------------------------------|----------------------------------------------------------------------------------------------------|
| OGIN PARA ACESSO À INSC                           | crição em Cursos e Eventos de Extensão                                                                                                    |
| Para acessar a area<br>A partir da área de        | a de inscritos em cursos e eventos de extensão e necessario realizar o <i>login</i> no sistema.<br>2 gerenciamento será possível se inscrever nos curso e eventos abertos, bem como |
| acompanhar as suas ins                            | TNEORME SEU E-MATL E SENHA                                                                                                    |
| depois de<br>fazer a                              | E-mail:<br>Senha:                                                                                                    |
| depois de<br>fazer a<br>confimação<br>do cadastro | INFORME SEU E-MAIL E SENHA<br>E-mail:<br>Senha:<br>Senha:<br>Entrar<br>squeci minha senha! Ainda não possuo cadastro!                                                               |

# 4. Após logar escolher na tela "cursos e eventos abertos".

|                     | Instituto Federal de Educação, Ciência e Tecnologia do Rio Grande do Sul                                                      | Bento Gonçalves, 12 de Setembro de 2023 |
|---------------------|----------------------------------------------------------------------------------------------------|-----------------------------------------|
|                     | SIGAA<br>Sistema Integrado de Gestão de Atividades Acadêmicas                                                                 | oas Registrar<br>val Reguência Login >  |
| Participan          | te: al                                                                                                    | SAIR                                    |
| ALTERAR CADASTRO    |                                                                                                    |                                         |
| Cursos e Eventos Al | BERTOS                                                                                                    |                                         |
| MEUS CURSOS E EVEN  | TOS Seja bem-vindo(a                                                                                                    |                                         |
|                     | Por esta área interna, é possível se inscrever em cursos e eventos de extensa<br>emitir certificados, entre outras operações. | io, consultar as ações já inscritas,    |
|                     |                                                                                                    |                                         |
|                     | Página Inicial                                                                                                    |                                         |
|                     | SIGAA   Diretoria de Tecnologia da Informação   Copyright © 2006-2023 - UFRN - sigprod-r                                      | n5-host.inst1 v4.8.6_2_9_1              |

5. Selecionar "eventos" e depois o "evento/curso/workshop" desejado na seta verde.

|                                                                                                    | Busca                                                                                                    | POR AÇÕES DE EX                                                                                    | TENSÃO                                                                                                    |                                              |                                         | DISCA POR AÇOES DE EXTENSÃO  |                              |              |  |  |  |  |  |  |  |  |
|----------------------------------------------------------------------------------------------------|----------------------------------------------------------------------------------------------------|----------------------------------------------------------------------------------------------------|----------------------------------------------------------------------------------------------------|----------------------------------------------|-----------------------------------------|------------------------------|------------------------------|--------------|--|--|--|--|--|--|--|--|
| U Titulo e                                                                                                    | la Ação:                                                                                                    |                                                                                                    |                                                                                                    |                                              |                                         |                              |                              |              |  |  |  |  |  |  |  |  |
| Ativida                                                                                                    | de: EVENTO 🗸                                                                                                    |                                                                                                    |                                                                                                    |                                              |                                         |                              |                              |              |  |  |  |  |  |  |  |  |
| 🗋 Årea Te                                                                                                    | mática: SELECIONE                                                                                                    | ~                                                                                                  |                                                                                                    |                                              |                                         |                              |                              |              |  |  |  |  |  |  |  |  |
| Coorde                                                                                                    | nador:                                                                                                    |                                                                                                    |                                                                                                    |                                              |                                         |                              |                              |              |  |  |  |  |  |  |  |  |
| Període                                                                                                    | u 🔢                                                                                                    | até                                                                                                | 9                                                                                                    |                                              |                                         |                              |                              |              |  |  |  |  |  |  |  |  |
|                                                                                                    |                                                                                                    | Filtrar                                                                                            |                                                                                                    |                                              |                                         |                              |                              |              |  |  |  |  |  |  |  |  |
|                                                                                                    | ◎: Inscrever-se Q: Ver<br>峰: Visualizar Periodos d                                                                                                  | Detalhes do Curso<br>e Inscrição Aberto                                                            | o ou Evento de E<br>os para as Mini A                                                                                                    | Extens<br>Ativida                            | äo.<br>des                              |                              |                              |              |  |  |  |  |  |  |  |  |
| TRule                                                                                                    | 🞯: Inscrever-se 🤍: Ver<br>रे: Visualizar Periodos d<br>Ins                                                                                          | Detalhes do Curse<br>e Inscrição Aberto<br>cxições Abertas (<br>Tino                               | o ou Evento de E<br>os para as Mini A<br>3 )<br>Inscrições                                                                                            | Extens<br>Ativida                            | äo.<br>des                              | lagas                        | _                            |              |  |  |  |  |  |  |  |  |
| Título                                                                                                    | ©: Inscrever-se ♀: Ver<br>♣: Visualizar Periodos d<br>Ins                                                                                           | Detalhes do Curse<br>e Inscrição Aberto<br>curções Aserias (<br>Tipo                               | o ou Evento de E<br>os para as Mini A<br>3 )<br>Inscrições<br>até                                                                                     | Extens<br>Ativida<br>Total                   | äo.<br>des<br>Aprovadas                 | /agas<br>Pendentes           | Restantes                    | _            |  |  |  |  |  |  |  |  |
| Título<br>Apresentação oral de trabalhos acadêm<br>Contenação: 2014/77440 HENRIQUES DO AMAR-                                                                                                    | S: Inscrever-se S: Ver<br>S: Visualizar Periodos d<br>Ins<br>icos                                                                                   | Detalhes do Curso<br>e Inscrição Aberto<br>crições Abertas (<br>Tipo<br>EVENTO                     | o ou Evento de E<br>os para as Mini A<br>3 )<br>Inscrições<br>atê<br>20/09/2023                                                                       | Extens<br>Ativida<br>Total<br>80             | äo.<br>des<br>Aprovadas<br>2            | /agas<br>Pendentes<br>0      | Restantes<br>78              | Q @          |  |  |  |  |  |  |  |  |
| Título<br>Apresentação oral de trabalhos acadêm<br>Izonanação: JOWATHAN HENRIQUES DO AMARA<br>C Jornada Acadêmica da Teues Do Jonga em<br>Isonénação: LUCIA DE MORAES BATISTA                                                                       | S: Inscrever-se S: Ver                                                                                                    | Detalhes do Curso<br>e Inscrição Aberto<br>crições Asextas (<br>Tipo<br>EVENTO<br>EVENTO           | o ou Evento de E<br>is para as Mini A<br>3 )<br>Inscrições<br>até<br>20/09/2023<br>02/10/2023                                                         | Extens<br>Ativida<br>Total<br>80<br>160      | äo.<br>des<br>Aprovadas<br>2<br>0       | Jagas<br>Pendentes<br>0      | Restantes<br>78<br>160       | Q @          |  |  |  |  |  |  |  |  |
| Título<br>Apresentação oral de trabalhos acadêm<br>Consenção: JONATININ MENTIQUES DO ANAR<br>X Jornada Acadêmica da Tecnologia en<br>Condenação: LUCA DO MORAES BATISTA<br>Análise sensorial: práticas de degustaçi<br>Consenção: GISELE MION GUSE. | <ul> <li>Inscrever-se : Ver</li> <li>Visualizar Periodos d</li> <li>Ins</li> <li>icos</li> <li>Alimentos</li> <li>ao e serviço de vinhos</li> </ul> | Detalhes do Curse<br>e Inscrição Aberto<br>crições Anentas (<br>Tipo<br>EVENTO<br>EVENTO<br>EVENTO | a ou Evento de E           s para as Mini //           3 )           Inscrições<br>até           20/09/2023           02/10/2023           30/10/2023 | Extens<br>Mivida<br>Total<br>80<br>160<br>90 | äo.<br>des<br>Aprovadas<br>2<br>0<br>24 | /agas<br>Pendentes<br>0<br>0 | Restantes<br>78<br>160<br>66 | Q @<br>Q @ A |  |  |  |  |  |  |  |  |

6. Completar a próxima página com o nome da sua instituição de trabalho, podendo ser "nenhuma", depois disso confirme sua inscrição.

| INSCREVE-SE NO CUI              | ISO OU EVENTO DE EXTENSÃO SELECIONADO                                                                                                    |
|---------------------------------|----------------------------------------------------------------------------------------------------|
|                                 | Caro Usuário,<br>Abaixo o formulário de inscrição no EVENTO X Jornada Acadêmica da Tecnologia em Alimentos                                                                                                    |
|                                 | Formulário de Inscrição                                                                                                    |
| DADOS DA ATIVIDADE              |                                                                                                    |
| X Jornada Acadêmica d           | la Tecnologia em Alimentos                                                                                                    |
| Coordena                        | dor: LUCIA DE MORAES BATISTA                                                                                                    |
| Vagas Restan<br>Unidade Propone | tes: 160<br>nte:                                                                                                    |
| INSTRUÇÕES                      |                                                                                                    |
| A X Jornad<br>Para partid       | da Acadêmica da Tecnologia em Alimentos será realizada de 25 à 30/09. As palestras iniciam às 18 horas e finalizam às 22 horas.<br>cipação nos minicursos você deve fazer a inscrição em cada um separadamente. |
| Vinculo                         |                                                                                                    |
| Instituiçã                      | 0:*                                                                                                    |
| ARQUIVO                         |                                                                                                    |
| Descrição do Arqu               | livo:                                                                                                    |
| Arqu                            | ivo: Escolher arquivo Nenhum arquivo escolhido                                                                                                    |
|                                 | Confirmar Inscrição Cancelar                                                                                                    |
|                                 | Página Inicial                                                                                                    |

### 7. Aguardar a confirmação por e-mail enviada pelo coordenador da atividade

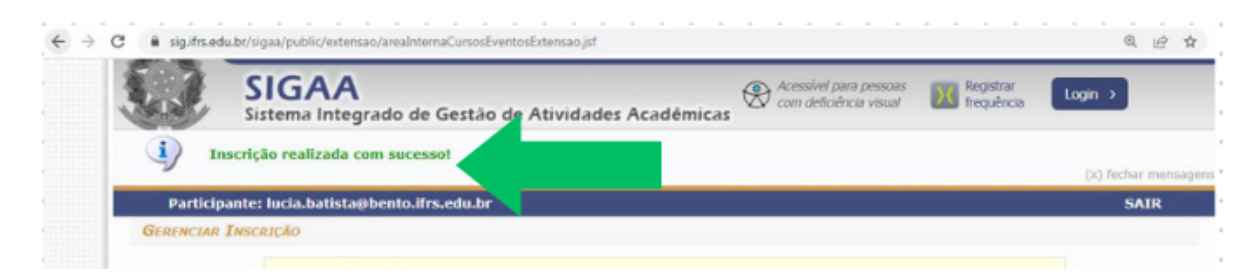

#### 8. Caso existam mini cursos registrados e você queira se inscrever,

isso só será possível após realizar a inscrição no Evento principal( no final da página clique em voltar para a página original, ir no evento da X Jornada Acadêmica e clicar no quebra-cabeça, para se inscrever nos minicurso e abrirá a tela da imagem 9.)

| INSCRIÇÕES ABERTAS ( 3 )                                                                        |        |                   |       |           |                    |           |    |   |  |  |
|-------------------------------------------------------------------------------------------------|--------|-------------------|-------|-----------|--------------------|-----------|----|---|--|--|
| Título                                                                                          | Тіро   | Inscrições<br>até | Total | Aprovadas | Vagas<br>Pendentes | Restantes |    |   |  |  |
| Apresentação oral de trabalhos acadêmicos<br>Coordenação: JONATHAN HENRIQUES DO AMARAL          | EVENTO | 20/09/2023        | 80    | 2         | 0                  | 78 Q      | 0  | 1 |  |  |
| Cornada Acadêmica da Tecnologia em Alimentos<br>Coordenação: LUCIA DE MORAES BATISTA            | EVENTO | 02/10/2023        | 160   | 3         | 3                  | 157 Q     | 04 |   |  |  |
| Análise sensorial: práticas de degustação e serviço de vinhos<br>Coordenação: GISELE MION GUGEL | EVENTO | 30/10/2023        | 90    | 24        | 0                  | 66 Q      | ٢  |   |  |  |

9.Selecione o ícone do mini curso (seta verde) desejado e faça a inscrição. Preencha a Instituição a qual você pertence (empresa, escola, firma) e confirme a inscrição.

|   |   |                                   | -                     | • •         |                   |                     |         | • •        |         |         |         |           |         |          |           |        |        |        |             |              |     |       |      | • • |     |     |    |
|---|---|-----------------------------------|-----------------------|-------------|-------------------|---------------------|---------|------------|---------|---------|---------|-----------|---------|----------|-----------|--------|--------|--------|-------------|--------------|-----|-------|------|-----|-----|-----|----|
|   |   |                                   | -                     | • •         |                   | • •                 |         | • •        |         |         | • •     |           |         |          |           |        |        |        |             |              |     |       | -    | • • |     |     |    |
|   |   | LISTA DE A                        | AINI ATT              | IDADES      | COM P             | PERÍODO             | os de l | Inscruc    | A AB    | ERTOS   |         |           |         |          |           |        | -      | -      |             |              |     |       |      |     |     |     |    |
|   |   |                                   |                       |             |                   |                     |         |            |         |         |         |           |         |          |           |        |        |        |             |              |     |       |      |     |     |     |    |
|   |   |                                   |                       | Caro        | usuár<br>Iso esti | io(a),<br>io listad | ias as  | mini ativi | dades   | da ativ | dade si | lecionad  | a que j | possuem  | perior    | das de | Inscri | ção at | serto       | 5.           |     |       |      |     |     |     |    |
|   | - |                                   |                       | est.        |                   |                     |         |            |         |         |         |           |         |          |           |        |        |        |             |              |     |       |      |     |     |     |    |
|   | • |                                   | 1                     | ortincipal. | ervaça            | 901 /15 I           | nacriço | res para a | an anna | econda  | des so  | escarac r | NO ICA  | cas spos | reenz     | ar me. | nçao   | na acr | end ac      | 2M           |     |       |      |     |     |     |    |
|   |   |                                   |                       |             |                   |                     |         |            |         |         |         |           |         |          |           |        |        |        |             |              |     |       |      |     |     |     |    |
|   |   |                                   |                       |             |                   |                     |         | Q: Ver     | Detai   | hes da  | Mini A  | tividado  | Ø: TI   | screve   | r-sn      |        |        |        |             |              |     |       |      |     | 1.1 |     |    |
|   | * |                                   |                       |             |                   |                     |         |            |         | LHSCRE  | ções A  | BERTAS (  | 3)      |          |           |        |        |        |             |              |     |       |      |     | 1.1 | *   |    |
|   | · | Titulo                            |                       |             |                   |                     |         |            |         |         |         | Tipo      |         | Inscri   | çües<br>ê | Total  | Apro   | wada   | Vai<br>s Pr | gas<br>enden | tes | Resta | ntes |     | 1.1 |     |    |
|   |   | Minicurso de A<br>Coordenação: LU | Azeltes<br>ICEA DE MO | RAES BA     | TISTA             |                     |         |            |         |         |         | MENE CUR  | tso     | 28/09/   | 2023      | 56     |        |        |             |              |     |       | 55   | 9.6 |     | ÷., | ŕ  |
|   |   | Minicurso de Coordenação: LU      | Geleias<br>ICIA DE MO | RAES BA     | TISTA             |                     |         |            |         |         |         | MENT CUR  | 250     | 02/10/   | 2023      | 24     |        |        |             |              |     |       | 24   | 9.0 |     |     | ľ  |
|   |   | Minicurso de Coordenação: LU      | Carnes                | RAES BA     | ATEE              |                     |         |            |         |         |         | MENT CUR  | 250     | 02/10/   | 2023      | 20     |        |        |             |              |     |       | 20   | 9.0 |     |     | ť, |
| - | - |                                   |                       |             |                   |                     |         |            |         |         |         |           |         |          |           |        |        |        |             |              |     |       |      |     |     |     |    |

## 10. PRONTO!

11.Após a realização do curso, logar no sistema e acessar "meus cursos" para impressão do CERTIFICADO.

| C  sig.ifrs.edu.br/si | gaa/public/extensao/areaInternaCursosEventosExtensao.jsf                                                                                                    | Q É            |
|-----------------------|----------------------------------------------------------------------------------------------------|----------------|
| Si Si                 | SIGAA<br>stema Integrado de Gestão de Atividades Acadêmicas                                                                                                    | Login >        |
| i) Inscriç            | ão realizada com sucesso!                                                                                                    | (v) fechar men |
| Participante          | ; lucia.batista@bento.ifrs.edu.br                                                                                                    | SAIR           |
| GERENCIAR INSC        | RIÇÃO                                                                                                    |                |
|                       | <ul> <li>Borogal despañse, por esta página é possível gerenciar sua inscrição nos cursos e eventos de extensão.</li> <li>A emissão do certificado só será autorizada quando as seguintes condições forem atingidas: <ul> <li>A ação de extensão estiver finalizada e o projeto concluído ou o gestor autorizou a emissão antes de término da ação.</li> <li>O participante deverá ter frequência satisfatória.</li> <li>O participante deverá ter a emissão do certificado autorizada pela coordenação da ação.</li> <li>A ação de extensão não estiver finalizada e o projeto não estiver concluído.</li> <li>O participante deverá ter a emissão da declaração autorizada pela coordenação da ação.</li> <li>A ação de extensão não estiver finalizada e o projeto não estiver concluído.</li> <li>O participante deverá ter a emissão da declaração autorizada pela coordenação da ação.</li> </ul> </li> <li>IMPORTANTE: Caso cancele sua inscrição na atividade, todas as suas inscrições nas mini atividades associad a essa atividade serão canceladas.</li> </ul> | as             |

12. Ao abrir a página localizar o certificado ou declaração e mandar imprimir

|                         |                                                         | INFORMAÇÕES SOBRE SUA                       | INSCRIÇÃO NA ATI                      | TUAUL                                           |       |
|-------------------------|---------------------------------------------------------|---------------------------------------------|---------------------------------------|-------------------------------------------------|-------|
| Atividade:              | Workshop: Elab                                          | oração de coquetéis                         |                                       |                                                 |       |
| Período do Evento:      | 30/05/2023 a                                            | té 30/05/2023                               | Tipo:                                 | EVENTO                                          |       |
| Coordenador:            | SHANA PAULA S                                           | SEGALA MIOTTO                               |                                       |                                                 |       |
| Status da<br>Inscrição: | APROVADO                                                |                                             |                                       |                                                 |       |
| Instituição:            | IFRS                                                    |                                             |                                       |                                                 |       |
| Data da Inscrição:      | 25/05/2023                                              |                                             |                                       |                                                 |       |
| Declaração<br>Liberada: | SIM                                                     | Certificado Liberado:                       | SIM                                   | Frequência:                                     | 100 % |
|                         |                                                         | Canc                                        | elar                                  |                                                 |       |
| ×                       | Cancelar Insc<br>Cancele sua insc<br>extensão           | rição<br>rição para participante na ação de | Imprimir D<br>Imprima sua<br>extensão | eclaração<br>declaração de inscrição na ação de |       |
| <b>~&gt;</b> *          | Imprimir Certi<br>Imprima seu certi<br>após seu término | ficado<br>ficado de participação da ação    |                                       |                                                 |       |